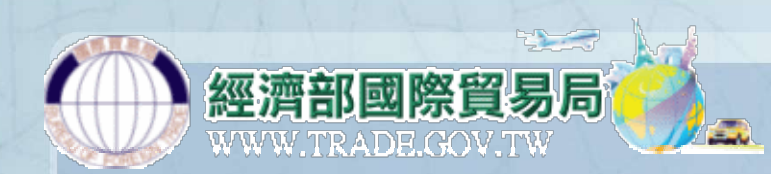

# 口罩輸入許可申請作業 操作手冊

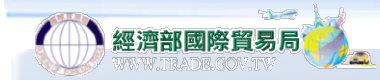

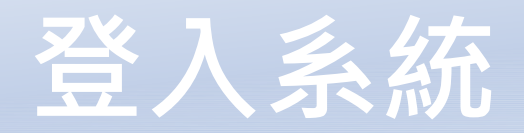

線上便民服務系統

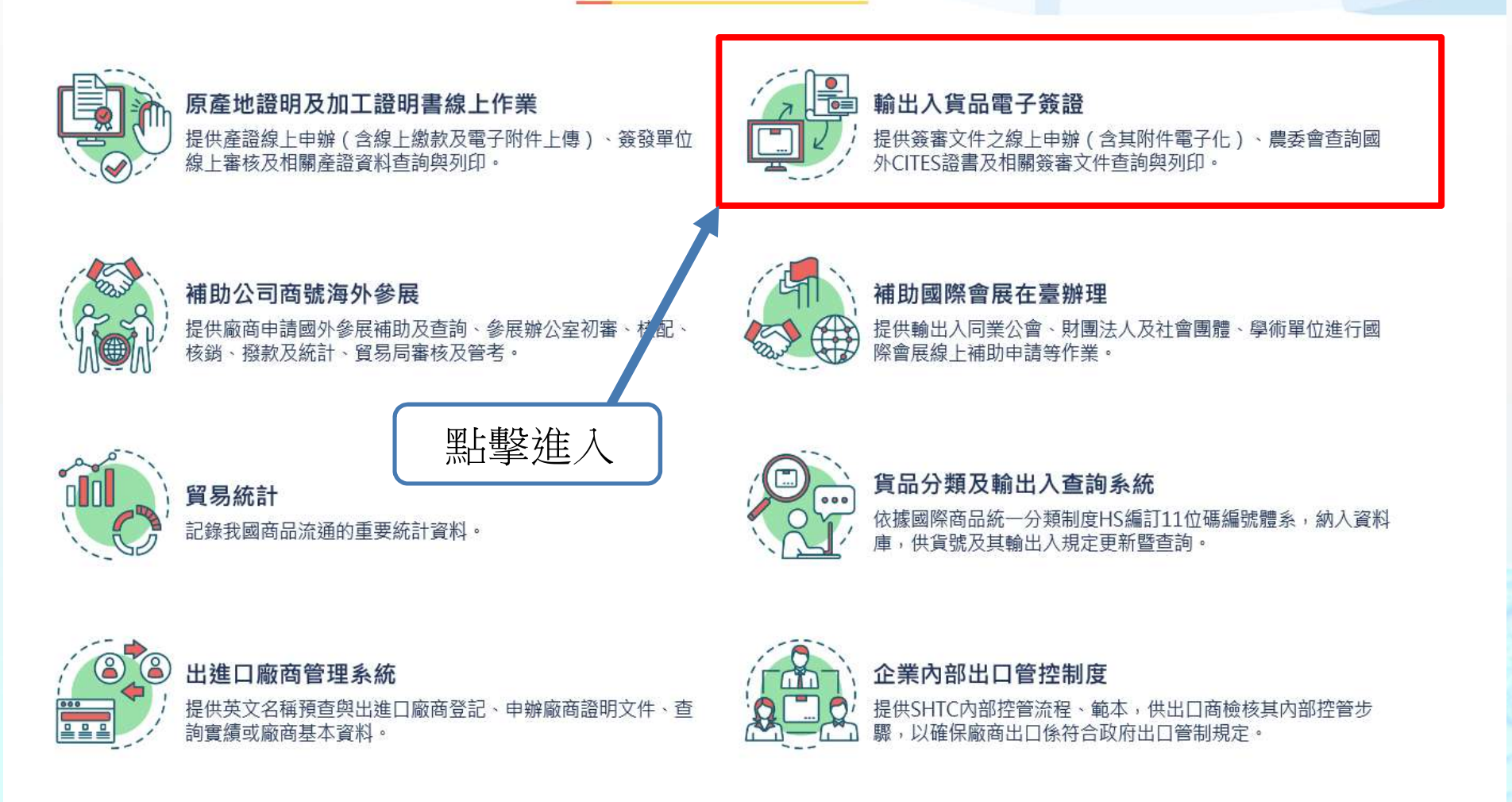

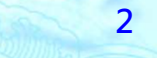

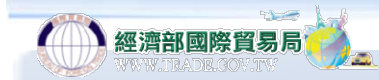

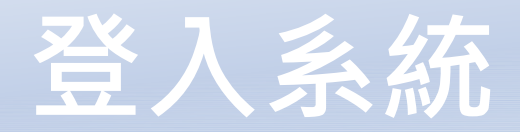

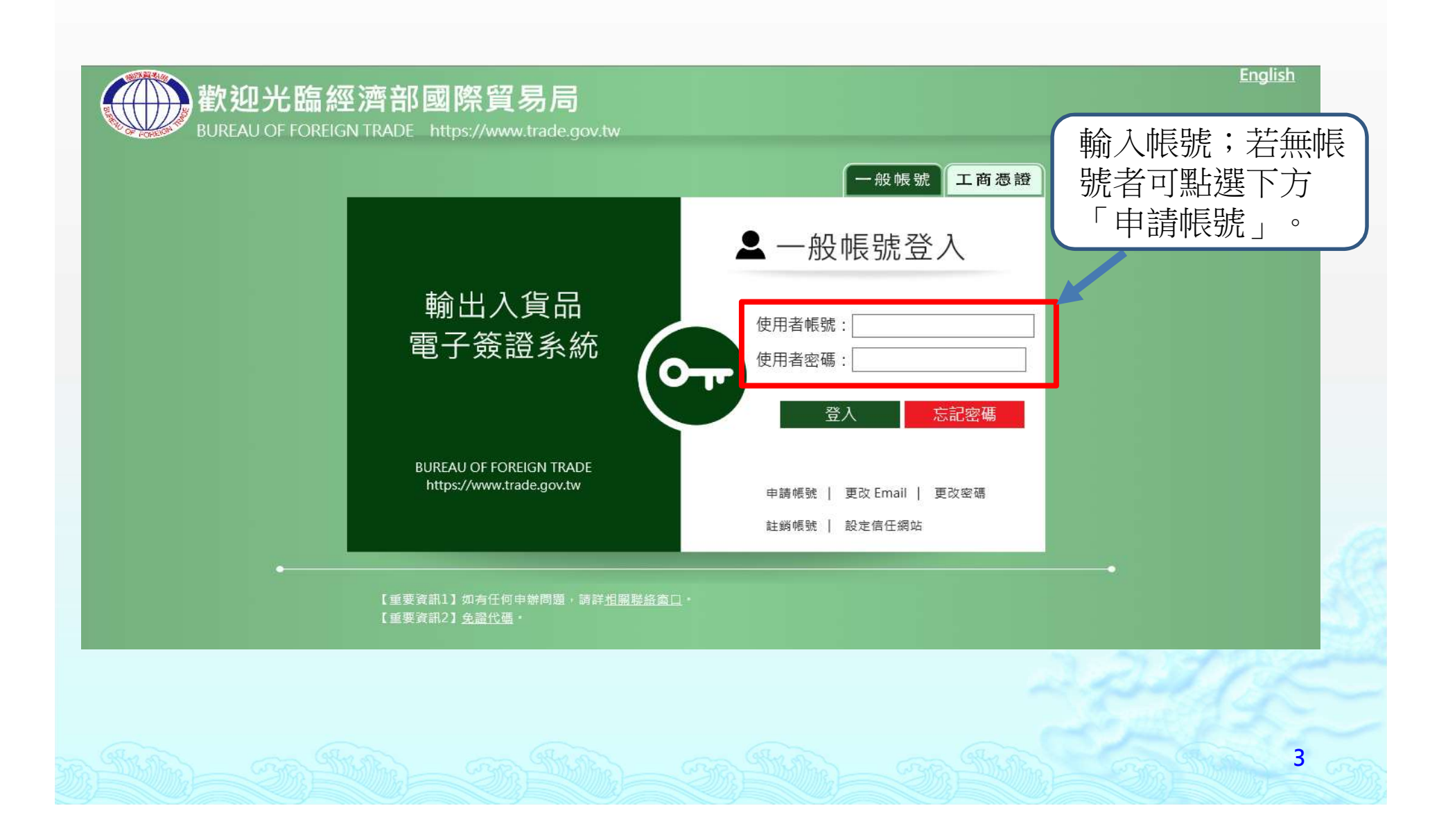

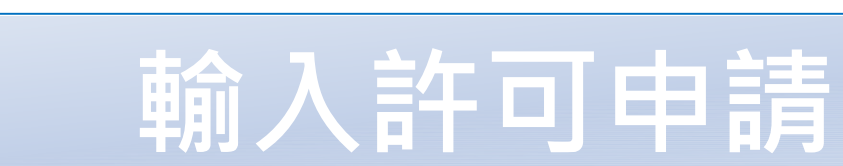

輸出入貨品電子簽證 國際貿易局 BLPEAU OF FOREIGN TRADE 點此進入申辦許可作業

| ~ 玉雄八生                                     |          |                                                                                                    |  |  |
|--------------------------------------------|----------|----------------------------------------------------------------------------------------------------|--|--|
| Notification                               | 簽審文件線上申請 |                                                                                                    |  |  |
| 泉上申請     Application     Application     ト |          |                                                                                                    |  |  |
| 合,申辦/核銷查詢                                  | NEW      | ロ 卓翱入計 可 申請書(Applying for import approval for masks)<br>附件: 口罩流向登録(Product flow declaration)                                                                                                    |  |  |
| Status Inquiry                             |          | 1-1 一般性輸出許可證(Export permit application procedures)                                                                                                    |  |  |
| ● 早證CL到查問<br>Document Comparison Inquiry   | 壹、       | 1-2 自由貿易港區事業輸往國外特定貿品輸出許可文件申請(Application Procedures for Export Permit from Free Trade Zones)                                                                                                    |  |  |
| ① 相關代碼查詢<br>Related Code Inquiry ▶         |          | 1-3 輸往越南彩色鋼板配額證明書申請(Application for safeguard quota certificate regarding exportation of pre-painted galvanized steel sheets to Vietnam) (第3年度配額剩餘量18912.3560)                                                   |  |  |
| CITES物種查詢<br>CITES Species Inquiry ▶       |          | 一般性輸入許可證(IP)(Import permit application procedures)<br>附件 : 貿易局專案申請函登錄(Application for individual review by the BOFT)                                                                                             |  |  |
| I 事後稽核<br>Post Audit                       | 貳、       | 附件 : 中國大陸進口後出口核銷申辦作業(Application procedures for write-off of re-exported manufactured goods imported from China)                                                                                                 |  |  |
| ● 管理辦法                                     |          | 第94章寢具備查文件申請書(Reference document for imports of Chapter 94 Bedding)                                                                                                    |  |  |
| Management Approach 「<br>小 記法電光            | 参·       | 輸出光碟製造機具申報備查書(Application procedures for export of CD manufacturing machinery with application form)                                                                                                    |  |  |
| 205 或順冊水<br>Copy Equipment Requirements    | 肆、       | 輸入光碟製造機具申報備查書(Import certificates for optical disk manufacturing equipment)                                                                                                    |  |  |
| □□ 操作手冊 (FAQ) ▶                            |          | 華盛頓公約出口許可證(CITES export permit) (物種序號請先至本網站作CITES物種查詢)(CITES Search)                                                                                                    |  |  |
| ♀ 申請書填寫說明 ▶                                | 伍、       | 和件:中請國內人工繁殖/叔培物種出口重證登錄作業(Registration of appendix for domestic artificial breeding species)<br>附件: 經查證之國內人工繁殖/叔培物種買賣委託書登錄(Registration of appendix for domestic artificial breeding species)<br>附件: 申請珊瑚出口查證登錄作業 |  |  |
| AI關聯絡窗口                                    | 陸、       | 莘盛頓公約再出口許可證(Application procedures for CITES re-export permit)(物種序號請先至本網站作CITES物種查詢)(CITES Search)<br>附件 : 多層次核扣買賣委託書登錄                                                                                          |  |  |
|                                            |          | 6-1、預先核發華盛頓公約再出口許可證-限皮件製品業使用                                                                                                    |  |  |
|                                            |          | 華盛頓公約進口許可證(Application procedures for CITES import permit)(物種序號請先至本網站作CITES物種查詢)(CITES Search)                                                                                                    |  |  |
| Account Setting                            |          | 莘盛頓公約其他證明書(Other CITES certificates)(物種序號請先至本網站作CITES物種查詢)(CITES Search)                                                                                                    |  |  |

× .....

4

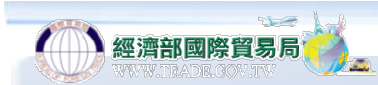

| 口罩輸入許可申請書 (Applying for import approval for masks)                                              |                                                                                   |  |  |  |
|-------------------------------------------------------------------------------------------------|-----------------------------------------------------------------------------------|--|--|--|
| 申請類別 (Types of applications) (本頁面凡有標示「*」者,為必填欄位)                                                |                                                                                   |  |  |  |
| • 新申請(New application)                                                                          |                                                                                   |  |  |  |
|                                                                                                 | 原證書號碼 (Original permit number) 帶入原始資料 (需鍵入「原證書號碼」或「原收件編號」並按鈕帶入資料)                 |  |  |  |
| ○更正 (Amendment)                                                                                 | 更正描述 (Descripton of amendment)                                                    |  |  |  |
|                                                                                                 | 原證書號碼 (Original permit number) 帶入原始資料<br>(修正申請需依序鍵入「原證書號碼」、「報單號碼」及「會辦識別碼」並按鈕帶入資料) |  |  |  |
| 〇 單證比對不符修正<br>(Revision of inconsistent verification<br>between the customs declaration and the | 修正描述 (Description of revision)                                                    |  |  |  |
| electronic license)                                                                             | 報單號碼 (Customs declaration number) (固定14碼)                                         |  |  |  |
|                                                                                                 | 會辦識別碼 (Processing identification number) (固定19碼,請確認帶出會辦識別碼的正確性,會辦識別碼查詢)           |  |  |  |
|                                                                                                 | 原證書號碼 (Original permit number) 帶入原始資料<br>(修正申請需依序鍵入「原證書號碼」、「報單號碼」及「會辦識別碼」並按鈕帶入資料) |  |  |  |
| ○已通關相符修正(C2、C3)<br>(Revision of post-customs clearance<br>(C2, C3))                             | 修正描述 (Description of revision)                                                    |  |  |  |
|                                                                                                 | 報單號碼 (Customs declaration number) (固定14碼)                                         |  |  |  |
|                                                                                                 | 會辦識別碼 (Processing identification number) (固定19碼,請確認帶出會辦識別碼的正確性,會辦識別碼查詢)           |  |  |  |
|                                                                                                 | Alle CR Alle CR Alle CR Alle CR Alle Son 5 CR                                     |  |  |  |

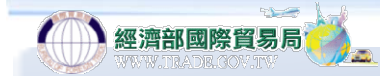

# 更正:指使用者於申辦核准書後主動作證書變更之申請;惟該核准許可書尚未有任何進入通關程序紀錄。

- 單證比對不符修正:適用於經貿易局執行(報)單、
   證(書)比對結果不符後,使用者選擇至貿易局修正 核准許可;惟其核准許書可雖已進入通關程序但尚 未有任何貨物放行紀錄。
- ◇ 已通關相符修正:其核准許可書雖已進入通關程序 但依據海關人員稽核後要求而修正。

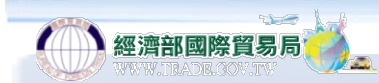

|                                                 | 申辦代理人資料 (Information about application agent) (非申請人自行申辦者必填) |                                     |
|-------------------------------------------------|-------------------------------------------------------------|-------------------------------------|
| 代理人辨識碼:<br>(Identification number of the agent) | ~ ?                                                         | 1.填寫申請人名稱、地                         |
| 中文名稱:<br>(Chinese name)                         |                                                             | 址、電子郵件等基本                           |
| 中文地址:<br>(Chinese address)                      |                                                             | → 資料;若為申辦代理 → ↓ (却見要求な)→ □          |
| 聯絡人:<br>(Contact's name)                        |                                                             | □ 八【報巤業 百 寺】 ,則 □ 須 加 墳 由 辦 代 理 \ 咨 |
| 聯絡人電話:<br>(Contact's phone number)              |                                                             | <i>为加强中加1</i> 、44八頁<br>料            |
|                                                 | 基本資料 (Basic information) (凡有標示「*」者,為必填欄位)                   |                                     |
| 申請人辨識碼:<br>(Identification number of applicant) | 營利事業統一編號 ✔ cftest * ?                                       |                                     |
| 申請人中文名稱:<br>(Chinese name of applicant)         | *                                                           |                                     |
| 申請人英文名稱:<br>(English name of applicant)         |                                                             |                                     |
| 申請人中文地址:<br>(Chinese address of applicant)      | *                                                           |                                     |
| 聯絡人姓名:<br>(Contact's name)                      | *                                                           |                                     |
| 申請人電話:<br>(Phone number of applicant)           | *                                                           |                                     |
| 聯絡人email:<br>(Contact's email)                  |                                                             |                                     |
|                                                 | 下一步<br>復原 匯入暫存資料 ? 匯出excel 匯入excel或odf 匯出0df                |                                     |
| ally a                                          | 2.確認資料填寫完畢後點擊                                               | :「下一步」                              |
|                                                 |                                                             |                                     |

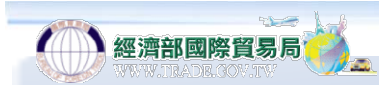

|                                            | 基本資料                  | (Basic information)         |
|--------------------------------------------|-----------------------|-----------------------------|
|                                            | 營利事業統一編號: cftest      |                             |
| 申請人中文名稱:<br>(Chinese name of applicant)    | 經濟部國際貿易局              |                             |
| 申請人英文名稱:<br>(English name of applicant)    | BOFT                  |                             |
| 申請人中文地址:<br>(Chinese address of applicant) | 臺北市湖口街一號              | 系統自動帶出所填寫資料,                |
| 申請人電話:<br>(Contact's phone number)         | 0972222222            | 確認無誤後點擊「新增貨」                |
| 聯絡人email:<br>(Contact's email)             | bofttest@trade.gov.tw |                             |
|                                            | 新增貨品明細                |                             |
|                                            |                       |                             |
|                                            |                       | STATES STATES STATES STATES |

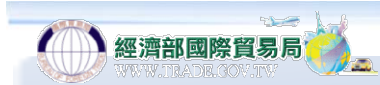

| 口罩輸入許可申請書 (Applying for import approval for masks) |                                                                                                    |  |  |  |
|----------------------------------------------------|----------------------------------------------------------------------------------------------------|--|--|--|
|                                                    | 貨品明細資料 (Item information) (凡有標示「*」者,為必填欄位)                                                                                                    |  |  |  |
| 貨品分類號列:<br>(CCC_code)                              | ○ 63079050311(醫用) ○ 63079050393(非醫用) 1.依實際輸入口罩類別屬                                                                                                    |  |  |  |
| 貨品名稱:<br>(Product_name)                            | ▲      (È與字間, 請以空間棲區區, 勿使用Enter錄區區資料)     [注與字間, 請以空間棲區區, 勿使用Enter錄區區資料)     [注與字間, 請以空間棲區區, 勿使用Enter錄區區資料)     [注     ]     ]     ]     [注     ]     ]     [注     ]     [     ]     [     ]     [     ]     [     ]     [     ]     [     ]     [     ]     [     ]     [     ]     [     ]     [     ]     [     ]     [     ]     [     ]     [     ]     [     ]     [     ]     [     ]     [     ]     [     ]     [     ]     [     ]     [     ]     [     ]     [     ]     [     ]     [     ]     [     ]     [     ]     [     ]     [     ]     [     ]     [     ]     [     ]     [     ]     [     ]     [     ]     [     ]     [     ]     [     ]     [     ]     [     ]     [     ]     [     ]     [     ]     [     ]     [     ]     [     ]     [     ]     [     ]     [     ]     [     ]     [     ]     [     ]     [     ]     [     ]     [     ]     [     ]     [     ]     [     ]     [     ]     [     ]     [     ]     [     ]     [     ]     [     ]     [     ]     [     ]     [     ]     [     ]     [     ]     [     ]     [     ]     [     ]     [     ]     [     ]     [     ]     [     ]     [     ]     [     ]     [     ]     [     ]     [     ]     [     ]     [     ]     [     ]     [     ]     [     ]     [     ]     [     ]     [     ]     [     ]     [     ]     [     ]     [     ]     [     ]     [     ]     [     ]     [     ]     [     ]     [     ]     [     ]     [     ]     [     ]     [     ]     [     ]     [     ]     [     ]     [     ]     [     ]     [     ]     [     ]     [     ]     [     ]     [     ]     [     ]     [     ]     [     ]     [     ]     [     ]     [     ]     [     ]     [     ]     [     ]     [     ]     [     ]     [     ]     [     ]     [     ]     [     ]     [     ]     [     ] |  |  |  |
| 數量:<br>(Quantity)                                  | * (填列整數10位,小數4位,例:2001.5100或1700.0000或1700) 2                                                                                                    |  |  |  |
| 單位:<br>(Unit)                                      | PCE * (固定3碼文字,例如:PCE, <u>單位代碼查詢</u> )                                                                                                    |  |  |  |
| 交易條件:<br>(Trade Terms)                             | FOB 🗸 *                                                                                                    |  |  |  |
| 單價:<br>(Unit)                                      | * (填列整數11位,小數6位,例:2001.51或1700)                                                                                                    |  |  |  |
| 金額:<br>(Amount)                                    | *(金額=數量*單價,可填列整數11位,小數6位,例:2001.51或666000)                                                                                                    |  |  |  |
| 幣別:<br>(Currency)                                  | *(固定3碼文字,例如:USD,幣別代碼查詢)                                                                                                    |  |  |  |
| 生產國別:<br>(Country of Production)                   | *(固定2碼文字,例如:US,國別代碼查詢)                                                                                                    |  |  |  |
|                                                    | 確認問題を行っていた。 「では、「「」」では、「」」では、「」」、「」」では、「」」、」」では、「」」、」」では、「」」、」」、「」」では、「」」、」、」、」、」、」、」、」、」、」、」、」、」、」、」、」、」、」、                                                                                                    |  |  |  |
|                                                    | 2.填寫上述資料欄位完畢後點擊確認                                                                                                    |  |  |  |

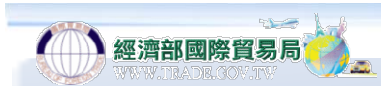

|           |                                           |                       |                             | 基本資料 (Basic information            | )                         |                   |                             |      |
|-----------|-------------------------------------------|-----------------------|-----------------------------|------------------------------------|---------------------------|-------------------|-----------------------------|------|
|           | 申請人辨識碼:                                   | 營利事業統一編號: cft         | est                         |                                    |                           |                   |                             |      |
|           | 申請人中文名稱:<br>(Chinese name of applicant)   | 經濟部國際貿易局              | 濟部國際貿易局                     |                                    |                           |                   |                             |      |
|           | 申請人英文名稱:<br>(English name of applicant)   | BOFT                  |                             |                                    |                           |                   |                             |      |
| (0        | 申請人中文地址:<br>Chinese address of applicant) | 臺北市湖口街一號              |                             |                                    |                           |                   |                             |      |
|           | 申請人電話:<br>(Contact's phone number)        | 0972222222            |                             |                                    |                           |                   |                             |      |
|           | 聯絡人email:<br>(Contact's email)            | bofttest@trade.gov.tw |                             |                                    |                           |                   |                             |      |
|           |                                           |                       | 新增貨品明細申請                    |                                    |                           |                   |                             |      |
|           |                                           | 貨品項次摘要(S              | ummary of item information) | 下列〔 <u>項次</u> 〕處,提供超連結,可           | 點選連結〔 <u>項次</u> 〕,作       | 貨品明細資料之修改         | 或複製或刪除                      |      |
| 項次(Items) | 貨品分類號別(CCC_                               | code)                 | 資品名稱(Product_name)          | 數量(Quantity)                       | 單位(Unit)                  | 金額(Price)         | 生產國別(Country of Production) |      |
| 1         | 63079050311                               |                       | 访織材料製醫用口罩                   | 5                                  | PCE                       | 25                | US                          |      |
|           |                                           |                       |                             | 新增貨品明約<br>次點擊上方<br>點擊「申請<br>予提供之信約 | 細成功後<br>「新增貨<br>」系統將<br>箱 | 、若仍<br>品明細<br>自動發 | 有需求者可再<br>」;反之即可<br>送許可證號碼  | ) 10 |

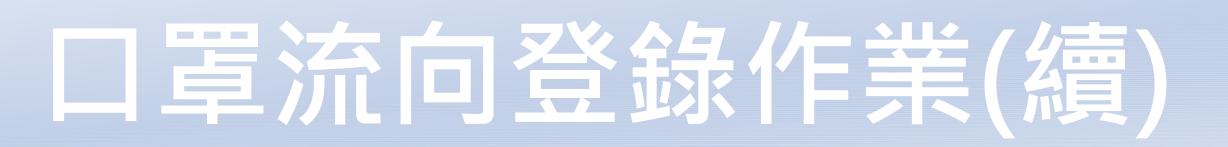

經濟部國際貿易局

|                                                                                                    | ත්බ ස් දුල         | 四回 家 的 上 一 一 一 一 一 一 一 一 一 一 點 此 進 入 流 向 登 錄 作 業                                                                                                    |
|----------------------------------------------------------------------------------------------------|--------------------|----------------------------------------------------------------------------------------------------|
|                                                                                                    | 期日本人見<br>際貿易局 BURE | AU OF FOREIGN TRADE                                                                                                    |
|                                                                                                    |                    |                                                                                                    |
| ☆ 新統公告     Notification                                                                                                    |                    | 簽審文件線上申請                                                                                                    |
| Section →     Section →     Sectio |                    |                                                                                                    |
| ● 申辦/核銷查詢 ▶<br>Status Inquiry                                                                                                    | NEW                | 口阜輸入計可申請書(Applying for import approval for masks)<br>附件:口罩流向登錄(Product flow declaration)                                                                                             |
| ♀ 單證比對查詢<br>Document Comparison Inquiry                                                                                                    | 壹、                 | <ul> <li>1-1 一般性輸出許可證(Export permit application procedures)</li> <li>1-2 自由貿易港區事業輸往國外特定貿品輸出許可文件申請(Application Procedures for Export Permit from Free Trade Zones)</li> </ul>         |
| ① 相關代碼查詢<br>Related Code Inquiry ▶                                                                                                    |                    | 1-3 輸往越南彩色鋼板配額證明書申請(Application for safeguard quota certificate regarding exportation of pre-painted galvanized steel sheets to Vietnam) (第3年度配額剩餘量18912.3560)                       |
| ☆ CITES物種查詢<br>CITES Species Inquiry ▶                                                                                                    |                    | 一般性輸入許可證(IP)(Import permit application procedures)<br>附件 : 貿易局專案申請函登錄(Application for individual review by the BOFT)                                                                 |
| ☑ 事後稽核<br>Post Audit ►                                                                                                    | 貢、                 | 附件: 中國大陸進口後出口核銷申辦作業(Application procedures for write-off of re-exported manufactured goods imported from China)                                                                      |
| ♀ 管理辦法                                                                                                    |                    | 第94章腰具備查又仟申請書(Reference document for imports of Chapter 94 Bedding)                                                                                                    |
|                                                                                                    | 参`                 | >>>>>>>>>>>>>>>>>>>>>>>>>>>>>>>>>>>                                                                                                    |
| Equipment Requirements                                                                                                    | 肆、<br>             | 輸入光碟製造機具申報備查書(Import certificates for optical disk manufacturing equipment)                                                                                                    |
|                                                                                                    | _                  | <mark>華盛頓公約出口許可證(CITES export permit)</mark> (物種序號請先至本網站作CITES物種查詢)(CITES Search)<br>附件:申請國內人工繁殖/栽培物種出口查證登錄作業(Registration of export quota for domestic artificial breeding species) |
| ♀ 申請書填寫說明<br>About Application Form                                                                                                    | 位、                 | 附件 : 經查證之國內人工繁殖/栽培物種買賣委託書登錄(Registration of appendix for domestic artificial breeding species)<br>附件 : 申請珊瑚出口查證登錄作業                                                                  |
| A開聯絡窗口 >                                                                                                    | 陸、                 | 華盛頓公約再出口許可證(Application procedures for CITES re-export permit)(物種序號請先至本網站作CITES物種查詢)(CITES Search)<br>附件 : 多層次核扣買賣委託書登錄                                                              |
| E 系統登出 ▶                                                                                                    |                    | 6-1、預先核發華盛頓公約再出口許可證-限皮件製品業使用                                                                                                    |
| ~ 帳號設定                                                                                                    |                    | 華盛頓公約進口許可證(Application procedures for CITES import permit)(物種序號請先至本網站作CITES物種查詢)(CITES Search)                                                                                       |
| Account Setting                                                                                                    | and y              | 華盛頓公約其他證明書(Other CITES certificates)(物種序號請先至本網站作CITES物種查詢)(CITES Search) 11                                                                                                    |

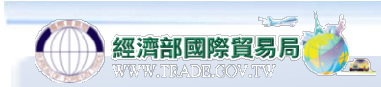

#### 輸入報單號碼後點擊「帶入報單資料」

| 口罩流向申報作業  |                      |  |  |  |  |  |
|-----------|----------------------|--|--|--|--|--|
|           | 口罩流向申報               |  |  |  |  |  |
| 報單號碼      |                      |  |  |  |  |  |
|           | 基本資料(凡有標示「*」者,為必填欄位) |  |  |  |  |  |
| 進口人辨識碼:   | * 2                  |  |  |  |  |  |
| 進口人中文名稱:  | *                    |  |  |  |  |  |
| 進口人中文地址:  | *                    |  |  |  |  |  |
| 進口人負責人:   |                      |  |  |  |  |  |
| 進口人聯絡人:   |                      |  |  |  |  |  |
| 進口人電話:    |                      |  |  |  |  |  |
| 聯絡人email: | *                    |  |  |  |  |  |
| 資訊說明      |                      |  |  |  |  |  |
|           |                      |  |  |  |  |  |

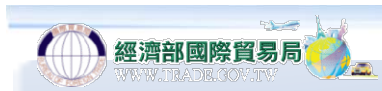

|      | 口罩流向登錄作業 (Product flow declaration)             |                   |                               |             |                         |             |  |  |  |
|------|-------------------------------------------------|-------------------|-------------------------------|-------------|-------------------------|-------------|--|--|--|
|      | 口罩流向登錄 (Product flow declaration)               |                   |                               |             |                         |             |  |  |  |
| 報單號碼 | 及單號碼 (Customs declaration number) DA 08152A0608 |                   |                               |             |                         |             |  |  |  |
|      |                                                 |                   | 基本資料 (Basic information) (凡有標 | 示「*」者,為必填欄位 | 1)                      |             |  |  |  |
|      | 申請人辨識碼:<br>(Identification number of applicant) | guest123 * 🕐      |                               |             |                         |             |  |  |  |
|      | 申請人中文名稱:<br>(Chinese name of applicant)         | 李大明               | *                             |             |                         |             |  |  |  |
|      | 申請人中文地址:<br>(Chinese address of applicant)      | 台北市中正區湖口街1號       | *                             |             | 1. 系统自動帶出               |             |  |  |  |
|      | 聯絡人姓名:<br>(Name of contact person)              | 王小明 *             |                               |             | 申請人證書相關                 |             |  |  |  |
|      | 聯絡人電話:<br>(Phone number of contact person)      | 0223977777 *      |                               |             | 資訊                      |             |  |  |  |
|      | 聯絡人電子郵件信箱:<br>(Email of contact person)         | boft@trade.gov.tw | * (本局將以E-mail)                | 知登錄結果,請務必詳  | <b>洋宮填寫本欄並確保為</b> 有效信箱) |             |  |  |  |
|      |                                                 |                   | 申 報 (Apply)                   |             |                         | 申 報 (Apply) |  |  |  |

口罩流向摘要下列(序號)處提供超連結,請先填寫完基本資料後,再點選(序號)超連結以繼續進行口罩流向明細資料登錄

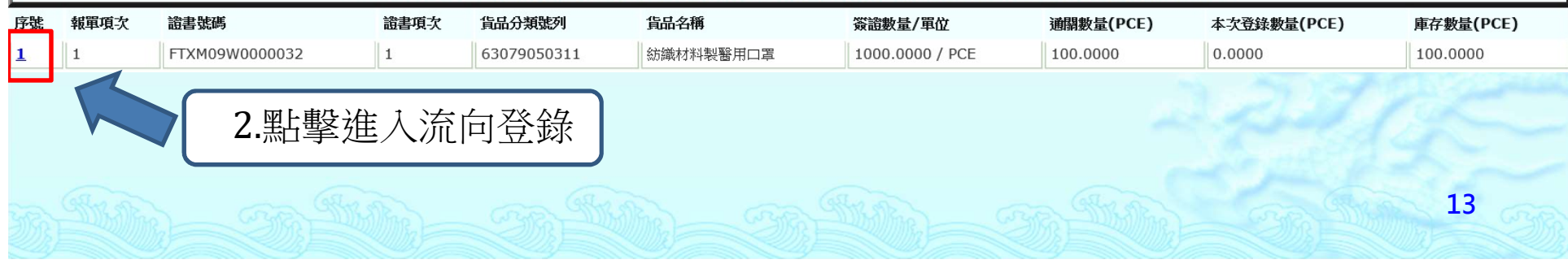

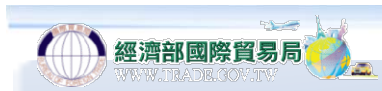

|                                       | 口罩流向登錄作業 (Product flow dec            | claration)                  |                 |  |
|---------------------------------------|---------------------------------------|-----------------------------|-----------------|--|
|                                       | 口罩流向登録資料 (Product flow declaration    | on information)             |                 |  |
| 序號:<br>(Serial number)                | I                                     |                             |                 |  |
| 報單號碼:<br>(Customs declaration number) | DA 08152A0608 (1)                     | 通關數量(PCE):                  | 100.0000        |  |
| 證書號碼:<br>(Permit number)              | FTXM09W0000032 (1)                    | 簽發數量/單位:<br>(Quantity/Unit) | 1000.0000 / PCE |  |
| 貨品分類態列:<br>(CCC code)                 | 63079050311                           |                             |                 |  |
| 貨品名稱:<br>(Commodity Name)             | 紡績材料製醫用口罩                             |                             |                 |  |
|                                       | 新增流向資料(Add) 確認並回上-                    | -頁(Back)                    |                 |  |
| 流向                                    | ]登錄資料摘要下列(重次)處。 準結,可點選(重              | [次] 超連結以修改流向登錄資料            |                 |  |
| 序號 產品流向分類                             | 登錄量(PCE)                              | 銷售/庫存日期(yyyy/mr             | n/dd)           |  |
| 預設庫存 庫存(系統產生)                         | 100.0000 (糸統自動計                       |                             |                 |  |
|                                       |                                       |                             |                 |  |
| 1.系統預設將<br>軍通關數量<br>定為「庫存」            | 子口<br>,設<br>」<br>第<br>「庫<br>在<br>實際用並 | [行流向登錄,<br>字」數量進行<br>金申報    | 14              |  |

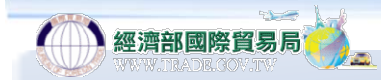

|                                            | 口罩流向登錄作業 (Product flow declaration)                              |
|--------------------------------------------|------------------------------------------------------------------|
|                                            | 口軍流向登錄資料 (Product flow declaration information) (凡有標示「*」者,為必填欄位) |
| 流向登錄說明:<br>(Product flow details)          | 請選擇                                                              |
| 登錄數量(PCE):<br>(Quantity declared)          | * (整數10位,小數4位,例:100.5500或600000) 2                               |
| 登錄日期:<br>(Date of declaration)             |                                                                  |
| 證明文件上傳:<br>(Supporting documents uploaded) | 上傳檔案(Upload)     查看(View)                                        |
|                                            | 確認(Save) 刪除 復原(Reset) 回上一頁(Back)                                 |
| 1.流向說明<br>商(藥局)                            | 明中區分為「醫療院所」、「醫材製造廠」「販賣業藥」、「藥妝店」、「工作場所(B2B)」、「實體銷售(大              |

賣場等)」、「網路銷售」、「批發商」、「自用(非銷售)」等 類別(若未申報完畢數量即屬「庫存」),可依實際流向需求選擇, 填寫完畢後點擊確認按鈕。

2.除流向用途為「自用(非銷售)」、「庫存」兩類別外皆須檢附 相關證明文件。

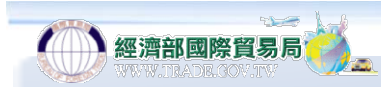

| 口罩流向登録作業 (Product flow declaration)                              |                                                   |  |  |
|------------------------------------------------------------------|---------------------------------------------------|--|--|
| 口罩流向登錄資料 (Product flow declaration information) (凡有標示「*」者,為必填欄位) |                                                   |  |  |
| 流向登錄說明:<br>(Product flow details)                                | ■ ■ 「「」」<br>■ ■ ■ ■ ■ ■ ■ ■ ■ ■ ■ ■ ■ ■ ■ ■ ■ ■ ■ |  |  |
| 登錄數量(PCE):<br>(Quantity declared)                                | 10 * (整數10位,小數4位,例:100.5500或600000)               |  |  |
| 登錄日期:<br>(Date of declaration)                                   | 2020/09/12 *                                      |  |  |
| 證明文件上傳:<br>(Supporting documents uploaded)                       |                                                   |  |  |
| 確認(Save) 删除 復原(Reset) 回上一頁(Back)                                 |                                                   |  |  |

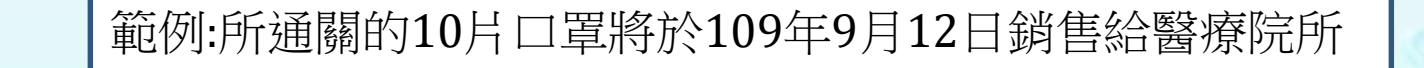

16

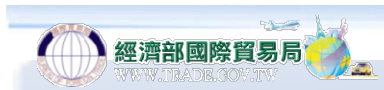

| 口罩流向登錄作業                                  |         |                    |                            |            |                 |  |  |  |  |
|-------------------------------------------|---------|--------------------|----------------------------|------------|-----------------|--|--|--|--|
|                                           |         |                    |                            |            |                 |  |  |  |  |
|                                           | 序號:     | 1                  |                            |            |                 |  |  |  |  |
| 報單號碼:                                     |         | DA 08152A0605 (1)  |                            | 通關數量(PCE): | 10.0000         |  |  |  |  |
| 證書號碼:                                     |         | FTXJ08W0005802 (1) |                            | 簽發數量/單位:   | 1000.0000 / PCE |  |  |  |  |
| $\langle\!\langle$                        | 貨品分類號列: | 15131100005        |                            |            |                 |  |  |  |  |
| 貨品名稱: vco                                 |         |                    |                            |            |                 |  |  |  |  |
| 新增流向                                      |         |                    |                            |            |                 |  |  |  |  |
| 流向登錄資料摘要下列〔項次〕虛提供超連結,這 選〔項次〕超連結以修改買受人明細資料 |         |                    |                            |            |                 |  |  |  |  |
| ·號 產品流向分類                                 |         | 登錄量(PCE)           | 鎊售/庫存日期(yyyy/mm/dd)        |            |                 |  |  |  |  |
| <b>預設庫存</b> 庫存(系統產生)                      |         | 0.0000 (系統自動計算)    | 0.0000 (糸統自動計算) 2020/09/09 |            |                 |  |  |  |  |
| <u>1</u><br>醫療院所(含藥局)                     |         | 10.0000 2020/09/09 |                            |            |                 |  |  |  |  |
|                                           |         |                    | 申報完畢之後點擊                   | §「確認並回上一頁」 | 4400            |  |  |  |  |

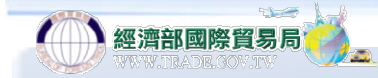

| 口罩流向登錄作業             |               |    |  |                                                      |  |  |  |  |  |  |
|----------------------|---------------|----|--|------------------------------------------------------|--|--|--|--|--|--|
| 口罩流向登錄               |               |    |  |                                                      |  |  |  |  |  |  |
| 報單號碼 DA 08152A0607   |               |    |  |                                                      |  |  |  |  |  |  |
| 基本資料(凡有標示「*」者,為必填欄位) |               |    |  |                                                      |  |  |  |  |  |  |
| 進口人辨識碼:              | guest123 * 🝸  |    |  | 陈初志向圣碑李判                                             |  |  |  |  |  |  |
| 進口人中文名稱:             | 申請人中文名稱       | *  |  | <sup>1</sup> (1) (1) (1) (1) (1) (1) (1) (1) (1) (1) |  |  |  |  |  |  |
| 進口人中文地址:             | 申請人中文地址       | *  |  | 「申報」,即完成                                             |  |  |  |  |  |  |
| 進口人負責人:              | tim *         | *  |  |                                                      |  |  |  |  |  |  |
| 進口人聯絡人:              | tim *         |    |  |                                                      |  |  |  |  |  |  |
| 進口人電話:               | XXXXX *       |    |  |                                                      |  |  |  |  |  |  |
| 聯絡人email:            | tim@GMAIL.COM | *  |  |                                                      |  |  |  |  |  |  |
|                      |               | 申報 |  |                                                      |  |  |  |  |  |  |

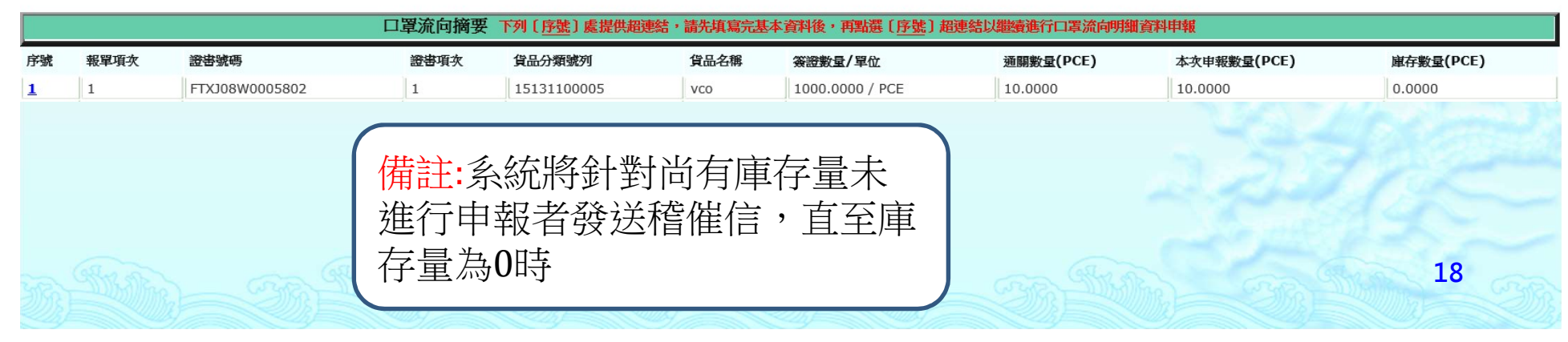